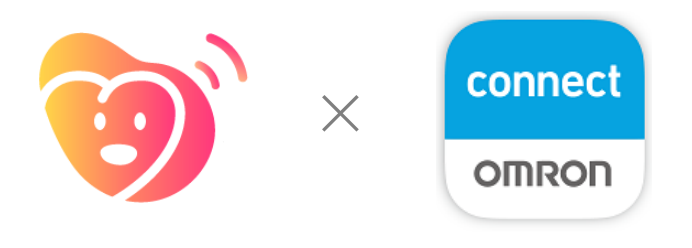

# ハートサインアプリ利用者向け OMRON Connectアプリ初期設定マニュアル

2024/03/26版 for iOS

#### ●OMRON connectとは

オムロンコネクト

オムロン ヘルスケア社が提供する「OMRON connect」は、同社の通信機能付き 家庭用医療機器(血圧計・体重計等)で測定した血圧・脈拍・体重などのデータを スマートフォンに転送し、記録を確認できる健康管理アプリです。

この「OMRON connect」アプリを、ハートサインをお使いのスマートフォンに インストールし、連携設定をすることで測定値をハートサインに取り込むことがで きます。これにより手入力の手間を省き、転記ミスも防ぐことで日々の記録をス ムーズに行えるようになります。

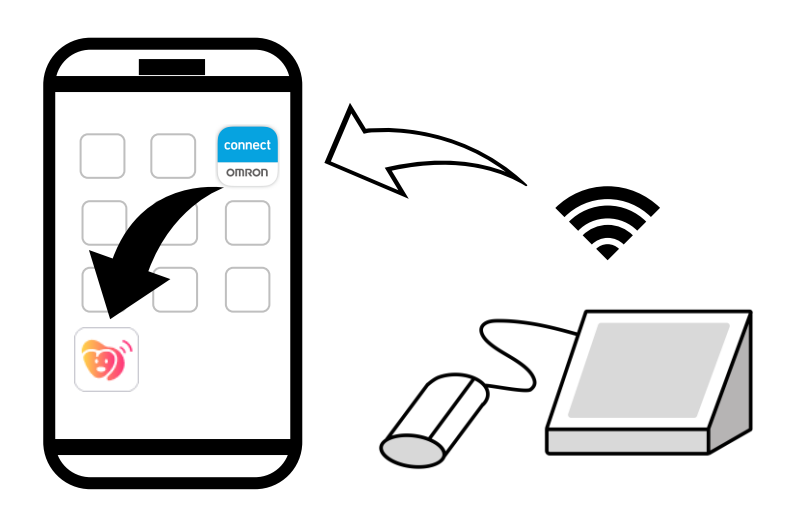

### OMRON connectを連携いただける動作環境

iPhone: iOS 15.5以降

以下の動作環境では「<u>ハートサイン」はご利用いただけますが、</u> OMRON connectとのアプリ間連携機能はご利用いただけません。

#### ハートサイン動作環境

iPhone : OS 13以降

 ※機種がiPhone 7 / iPhone SE (初代)であれば iOS 13 以降にアップ デートが可能です。
※ iPhone 6 Plus 以前の機種は iOS 13 にアップデートできませんので ハートサインアプリがご利用いただける環境の対象外となります。

## [iPhone(iOS)をご利用の方] OMRON connectアプリの初期設定

※健康情報をアプリ間で共有する際は、ユーザーによる連携許可が必要です ※事前にiPhoneの「ヘルスケア」アプリとの連携が必要です ※事前に「OMRON connect」での初期設定が完了していないとハートサイン アプリとの連携が完了できません ※ 「OMRON connect」アプリは、iOS 15.5未満ではご利用いただけません

1 スマートフォンのカメラを起動してQRコードを読み込み、 App Storeで「OMRON connect」アプリをインストールします

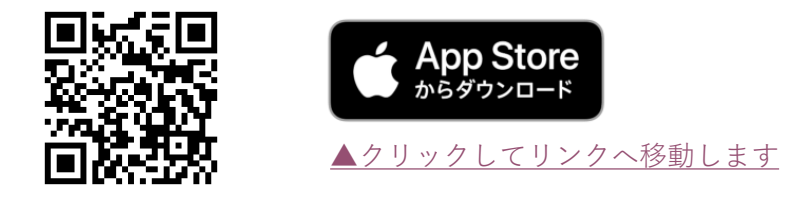

- 2 「OMRON connect」アプリを起動し、初期設定をはじめます 画面表示に従って下記の内容をご確認・ご設定ください
  - ・居住地の選択 >日本
  - ・OMRON connectエンドユーザー使用許諾契約 への同意
  - ・OMRON connect個人情報取扱方針 への同意
  - ・同意事項のチェック
- **3** OMRON connect対応機器の登録 「登録開始」ボタンをタップ

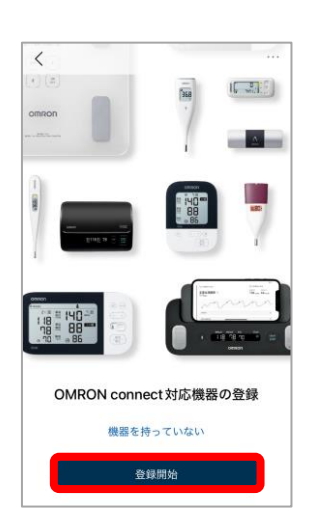

4 お手持ちのオムロン社製機器の種類を選択しタップします

| 機器選択       |   |
|------------|---|
| 血圧計        | > |
| 心電計        | > |
| 体重計・体重体組成計 | > |
| 活動量計       | > |
| 体温計        | > |
| 婦人用体温計     | > |
| パルスオキシメータ  | > |
|            |   |

お手持ちのオムロン社機器を お手元にご準備ください

5 位置情報の許可 「許可」ボタンをタップすると 「(測定機器)を探す」画面に切り替わります 画面の指示に従って、測定機器とスマートフォンを操作してください

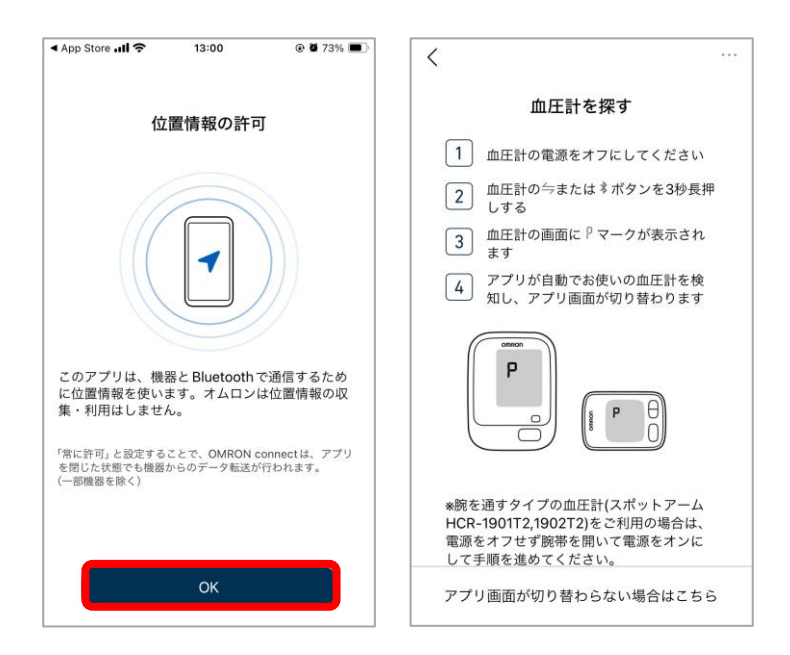

6 ペアリングの結果、表示された機器品番をタップして通信が完了するまで待ち ます

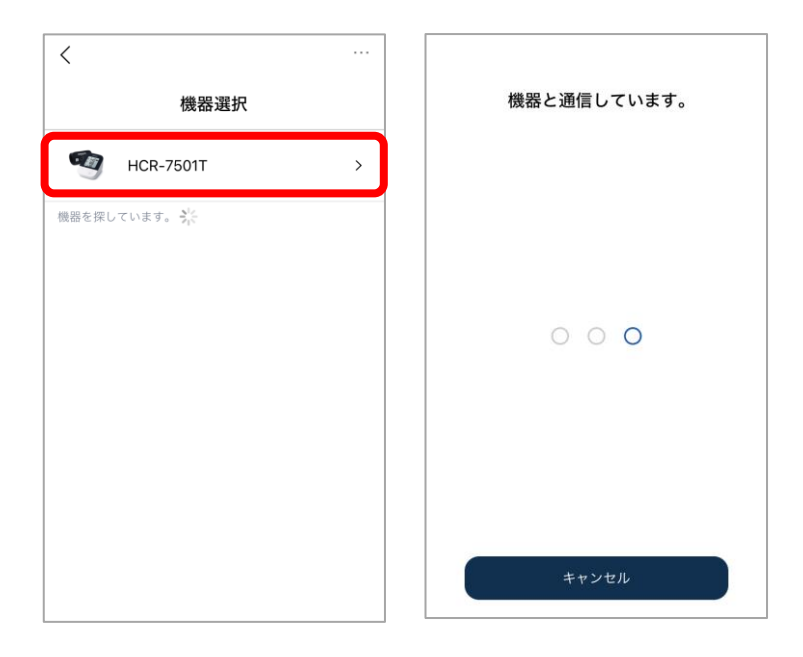

#### <画面表示が変わらないときは…>

測定機器をペアリングで探す際、機器の検出がうまくいかない場合は、 アプリ画面下部にある

「アプリの画面が切り替わらない場合はこちら」ボタンから品番を選択 して登録することができます

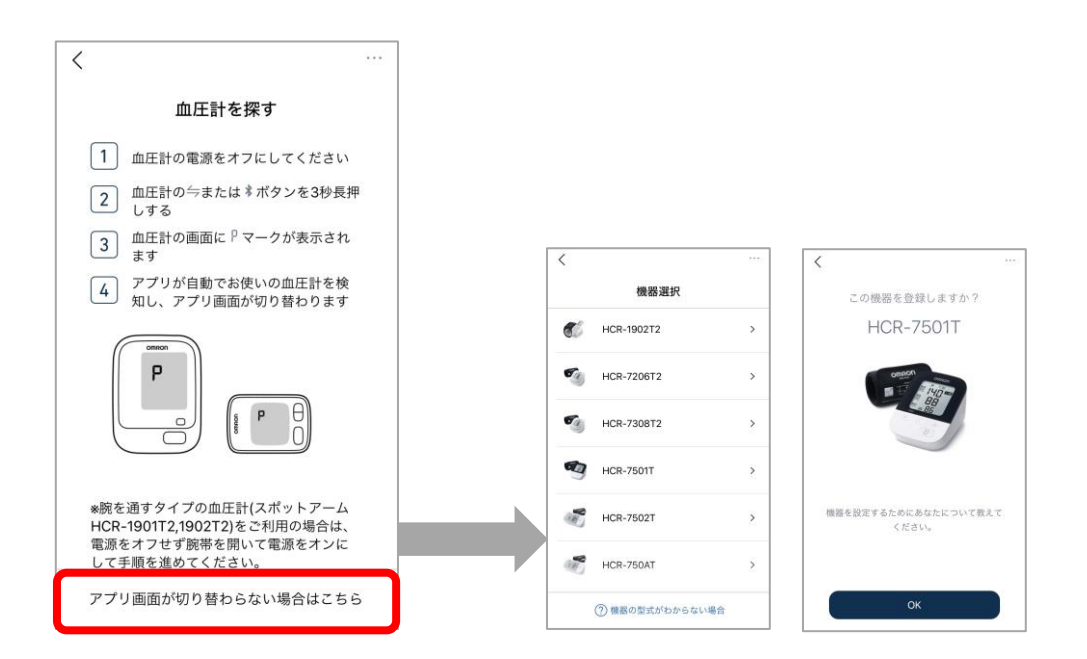

## OMRON connectアプリのインストールと初期設定

#### 7 ご利用者情報(生年月日・性別)を登録します ※入力は任意でありスキップすることができます

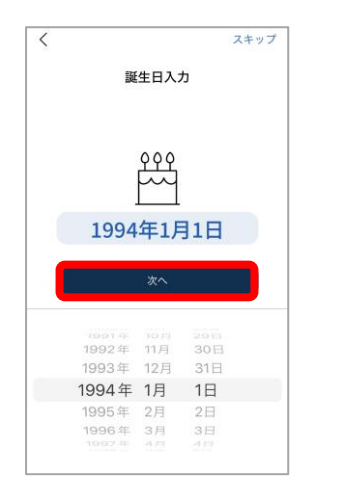

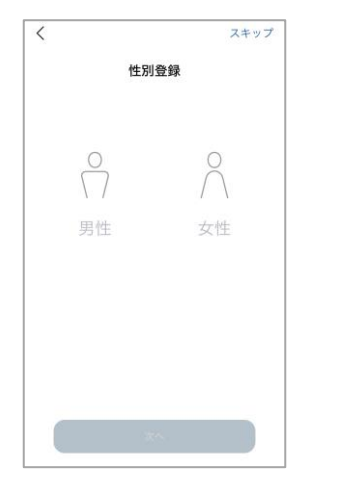

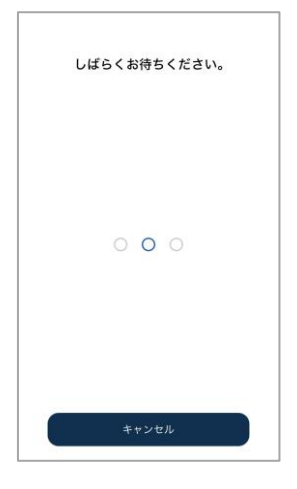

8 登録が完了しました 「OK」をタップします

| 登録完了!      |  |
|------------|--|
| $\bigcirc$ |  |
| 続けて機器を登録する |  |
| ок         |  |

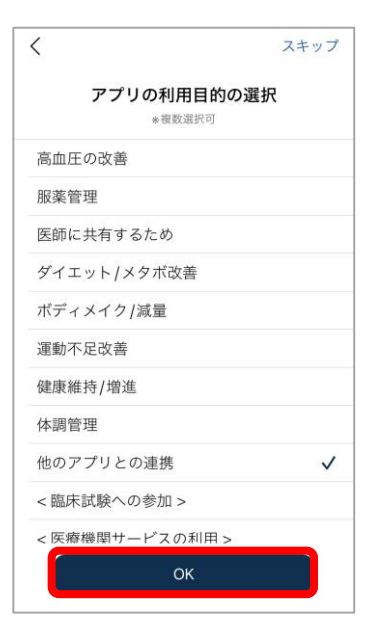

9 アプリの利用目的を選択してタップ 「✓」が付いたことを確認して、 「OK」ボタンをタップ

> ※入力は任意であり、 スキップすることができます

#### **10** OMRON connectのホーム画面へ移動します これでOMRON connectアプリの初期設定は完了です

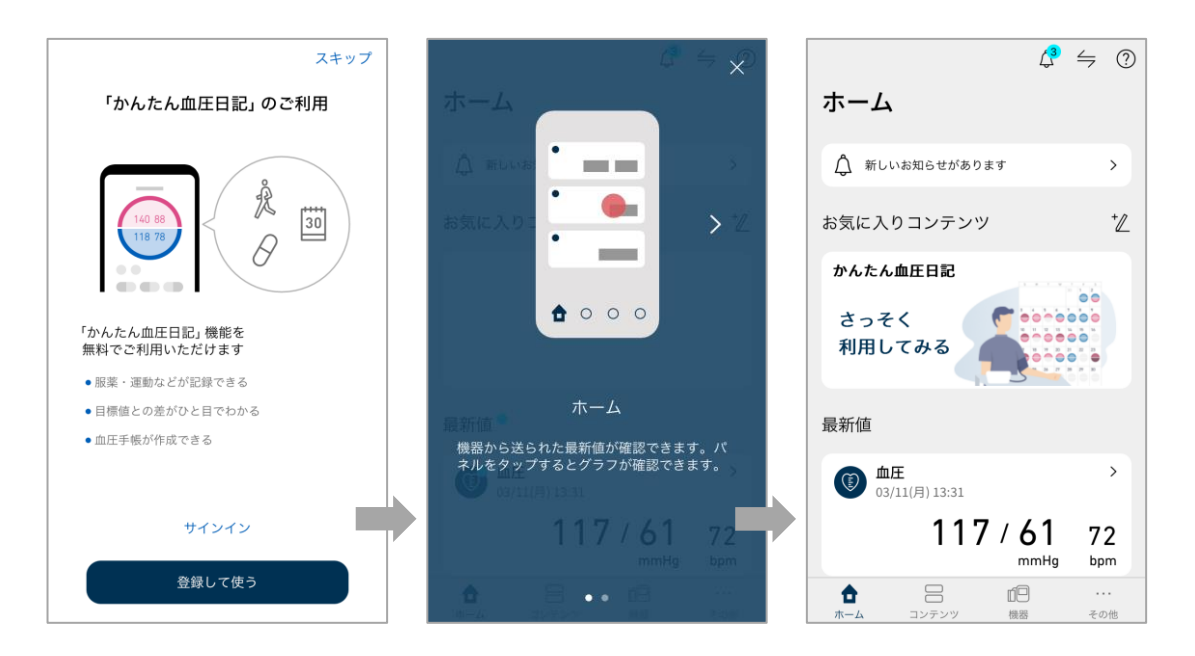

▲OMRON connectのアカウントを作成/サインインしても 登録を行わず「スキップ」してもホーム画面へ移動することができます

## [iPhone(iOS)をご利用の方] ヘルスケアとOMRON connectの連携

※健康情報をアプリ間で共有する際は、ユーザーによる連携許可が必要です
※先に「OMRON connect」での初期設定が完了していないとハートサインアプリとの連携が完了できません。
※「OMRON connect」アプリは、iOS 15.5未満ではご利用いただけません

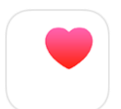

iPhoneユーザーの方は、iPhoneに初めからインストールされている 健康管理アプリ「ヘルスケア」を介してデータの取得を行います

#### **1** 「OMRON connect」アプリを起動します

アプリ下部の①「コンテンツ」をタップし、
②「+コンテンツを追加」をタップ

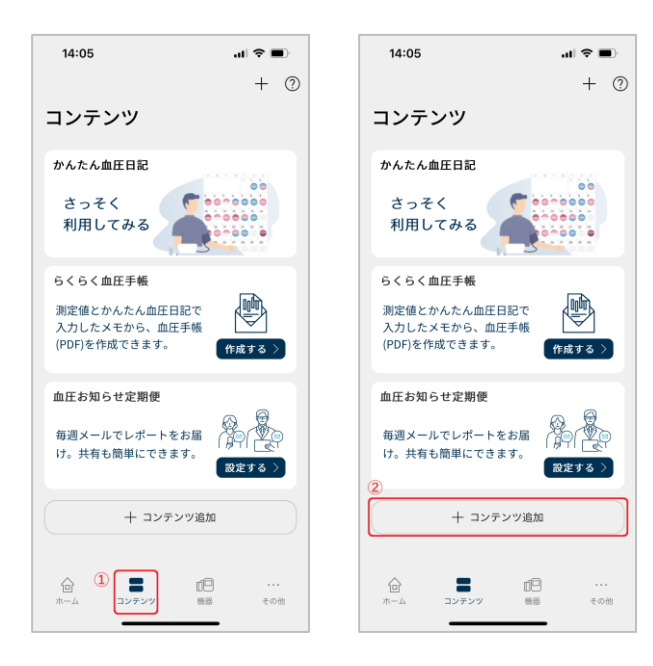

**3** コンテンツライブラリー下の「ヘルスケア連携」までスクロールし、 「連携設定」をタップします

| 13:32 at 🗢                                       | -                 |
|--------------------------------------------------|-------------------|
| < コンテンツライブラリー                                    | ?                 |
| かんたん血圧日記                                         | 5<                |
| 測定した血圧値をカレンダー形式・朝晩<br>/1日グラフ形式、測定記録一覧で表示<br>します。 | 血圧計<br>メモネ<br>す。. |
| 利用中                                              | (*)/#             |
| ヘルスケア連携                                          |                   |
| ヘルスケアアプリと連携することで、他のアプリでデ<br>が利用できます。             | -9                |
|                                                  |                   |
| 連携設定                                             |                   |
| アプリ連携                                            |                   |
| ∂ 連携アプリ・サービス                                     | >                 |
|                                                  |                   |

4

「ヘルスケアヘデータを書き込み」の横にあるスイッチをを オンに切り替えます (オンにすると緑色、オフにするとグレーに表示されます)

| 🗢 🔳                                 |                                                                      |
|-------------------------------------|----------------------------------------------------------------------|
| ,                                   | 14:05                                                                |
|                                     | ヘルスケア < ヘルスケア                                                        |
| <sup>書込み</sup>                      | へルスケアへデータを書き込み                                                       |
| レスケアにデータを書<br>、ヘルスケアに書き込            | スの周囲でで聞き込みたい分開後を通火し<br>てください。<br>おんでいます。<br>へんスケアンサーチを着<br>おんています。   |
| きます。                                | * 書き込みを開始する以前の測定値はヘルスケアに<br>書き込まれません。                                |
|                                     | *もし血圧データを書き込む場合、展高血圧と層低<br>血圧の肉方のスイッチをONにしてください。                     |
| き込み                                 | * 測定値の確定情報もヘルスケアに書き込みます。<br>Apple ヘルスケアに、OMRON connect内の全ての測<br>まデー/ |
| Lconnect 均の全ての測<br>。<br>定時間がかかることがあ |                                                                      |
|                                     |                                                                      |
|                                     | 書き込み開始への同意が求められる場合<br>には「同意する」「OK」をタップします                            |

測定機器での測定データをiPhoneのヘルスケアに書き込めるようになり、 スマートフォン内の他アプリでもデータを共有できるようになりました ハートサインでOMRON connectアプリから計測データを取り込む

## [iPhone(iOS)をご利用の方] ハートサインとOMRON connectの連携

OMRON connectアプリから計測データを取り込みます。

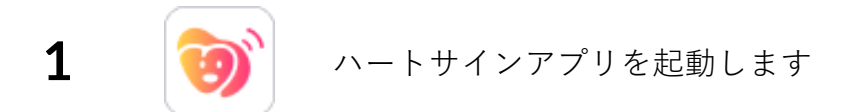

2 ホーム画面を下にスクロールし、 「通信対応機器から取り込む」ボタンをタップ

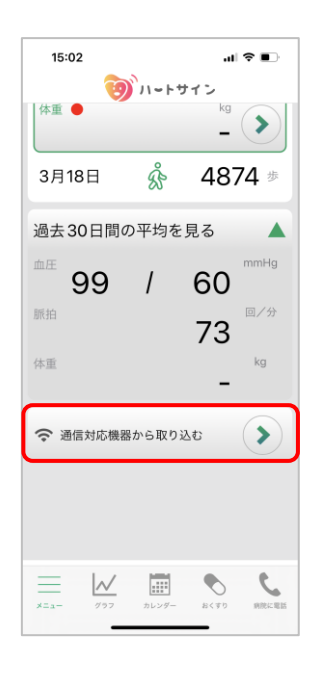

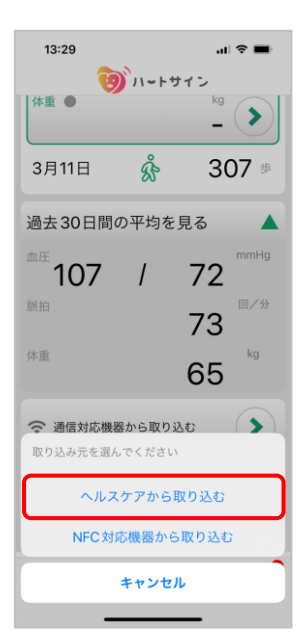

3 「ヘルスケアから取り込む」をタップ

4 取込むデータを選択し、 「取り込む」ボタンをタップします

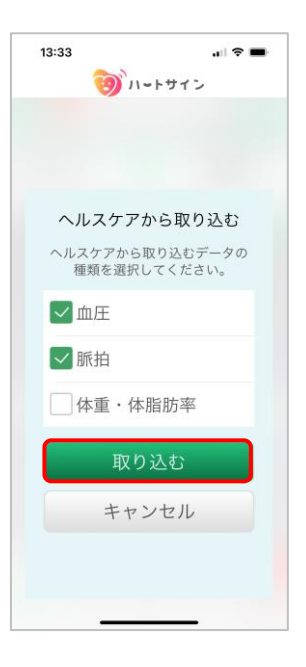

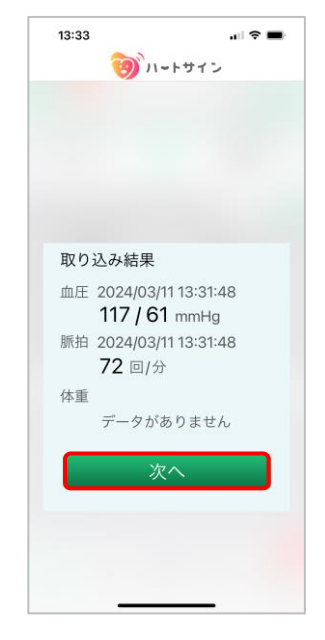

取り込み結果のデータが表示されます OMRON connectで取得した測定値が 正常にハートサインに取り込まれました

5

「次へ」ボタンを押して他の記録へ進めます

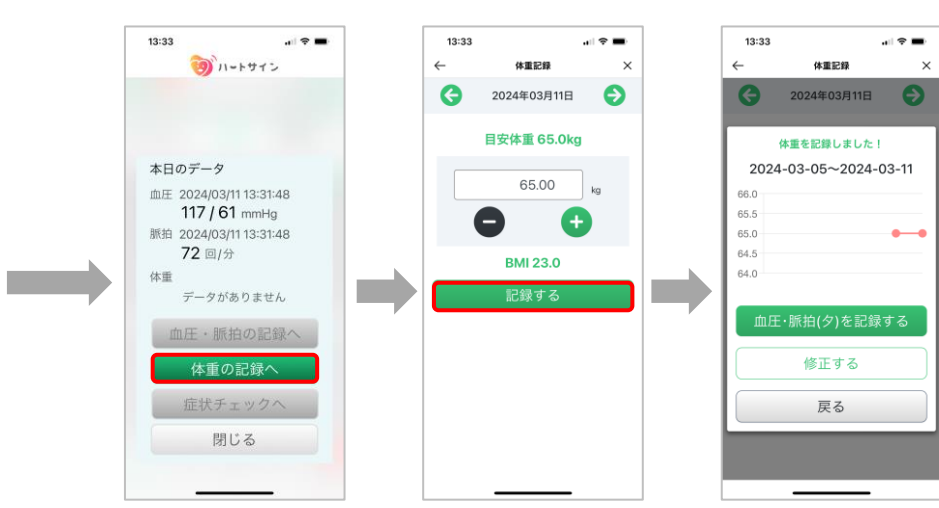

## 連携がうまく行かないときは

OMRON connectからハートサインへのデータ転送がうまく行かないときは、 ハートサインとヘルスケアの連携状況を確認してください。 以下の手順をご確認ください

1 () ハートサインアプリを起動します

2 ホーム画面「メニュー」から 「通信機器設定」をタップします

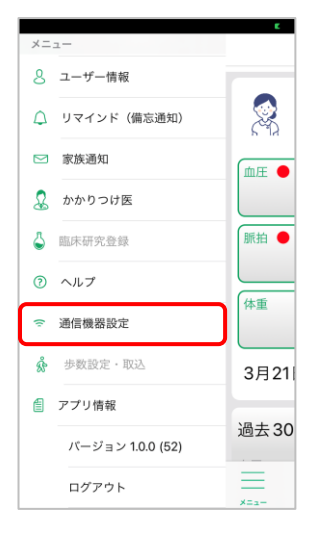

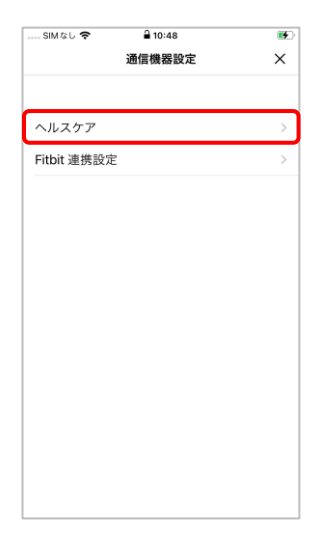

3 「ヘルスケア」をタップします

## 困ったときは

5

連携がうまく行かないときは

4 「ヘルスケアを起動する」をタップします

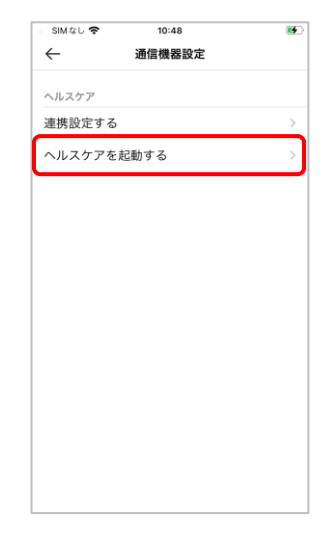

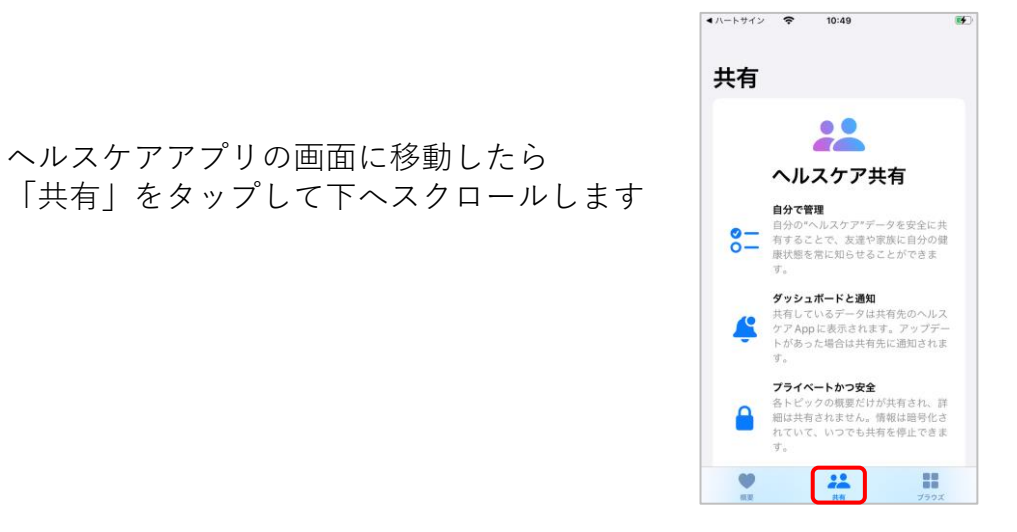

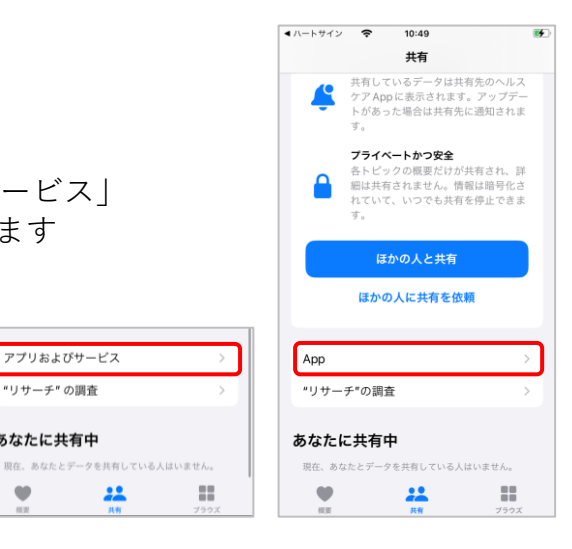

アプリおよびサービス

"リサーチ" の調査

あなたに共有中

\*\*

•

6 「App」もしくは「アプリおよびサービス」 と表示されている箇所をタップします

## 困ったときは

連携がうまく行かないときは

7 「ハートサイン」をタップします

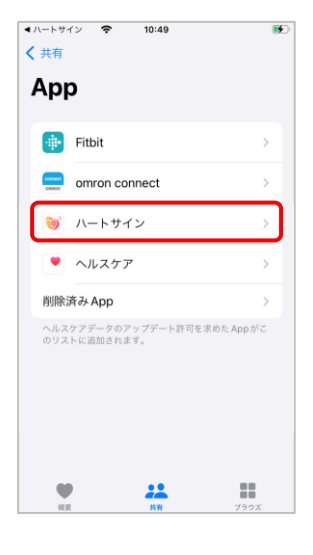

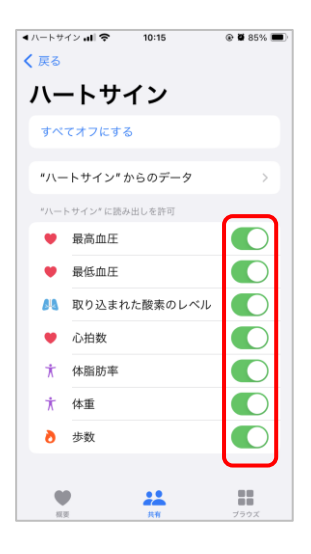

8 血圧、心拍数など取得したいデータをオンにします (スイッチをスライドして緑になるとON、 オフにするとグレーになります)

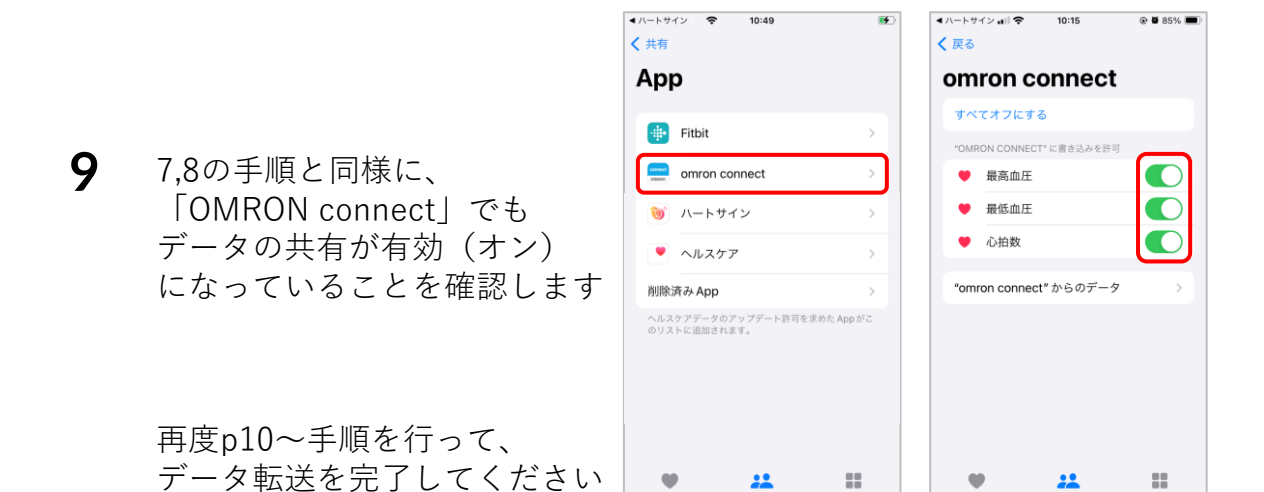